# **Enable Notifications**

These notifications will help you stay informed about pending actions and prevent delays in the reconciliation and approval process.

- 1. Log in to U.S. Bank Access Online.
- 2. Select **Profile** from the top menu.
- 3. Click on Notifications, then Email Notifications.
- 4. Scroll down to the Status Notifications section.
- 5. Check the boxes for the requested notifications:
  - Pending Cardholder's Transaction Approval
  - Pending Approver's Transaction Approval (Approvers Only)
  - Rejected Transaction Email Notification
- 6. Click **Save** to apply the changes.

Screenshots are included below to help guide you through the steps.

| S Dalik Access Online                        | Partner sites V Need help? V Profile V Log out                                                                                            |
|----------------------------------------------|----------------------------------------------------------------------------------------------------|
| Dashboard Accounts V Transactions V Reportin | ng 🗸 Program 🗸                                                                                                    |
| Nelcome to Access Online ROBIN KE            | ENEFICK I Guide                                                                                                    |
| Message Center                               |                                                                                                    |
|                                              | Quick Links                                                                                                    |
|                                              | Manage Home Page Settings                                                                                                    |
|                                              | Account Alerts                                                                                                    |
|                                              | Manage Context Information                                                                                                    |
|                                              | Manage Contact Information                                                                                                    |
|                                              | Manage Contact Information<br>Manage Email Notifications<br>View All Statements                                                           |
|                                              | Manage Contact Information<br>Manage Email Notifications<br>View All Statements<br>View Last Cycle Transactions                           |
|                                              | Manage Contact Information<br>Manage Email Notifications<br>View All Statements<br>View Last Cycle Transactions<br>View Open Transactions |
|                                              | Manage Contact Information<br>Manage Email Notifications<br>View All Statements<br>View Last Cycle Transactions<br>View Open Transactions |

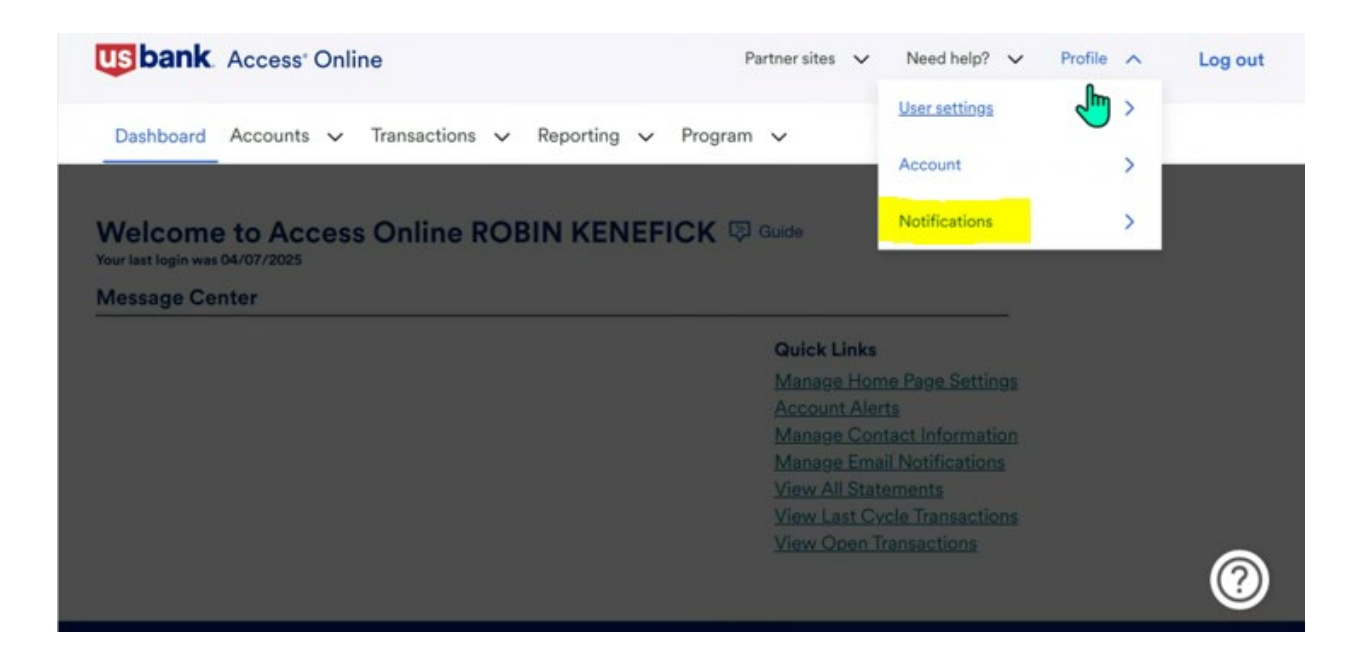

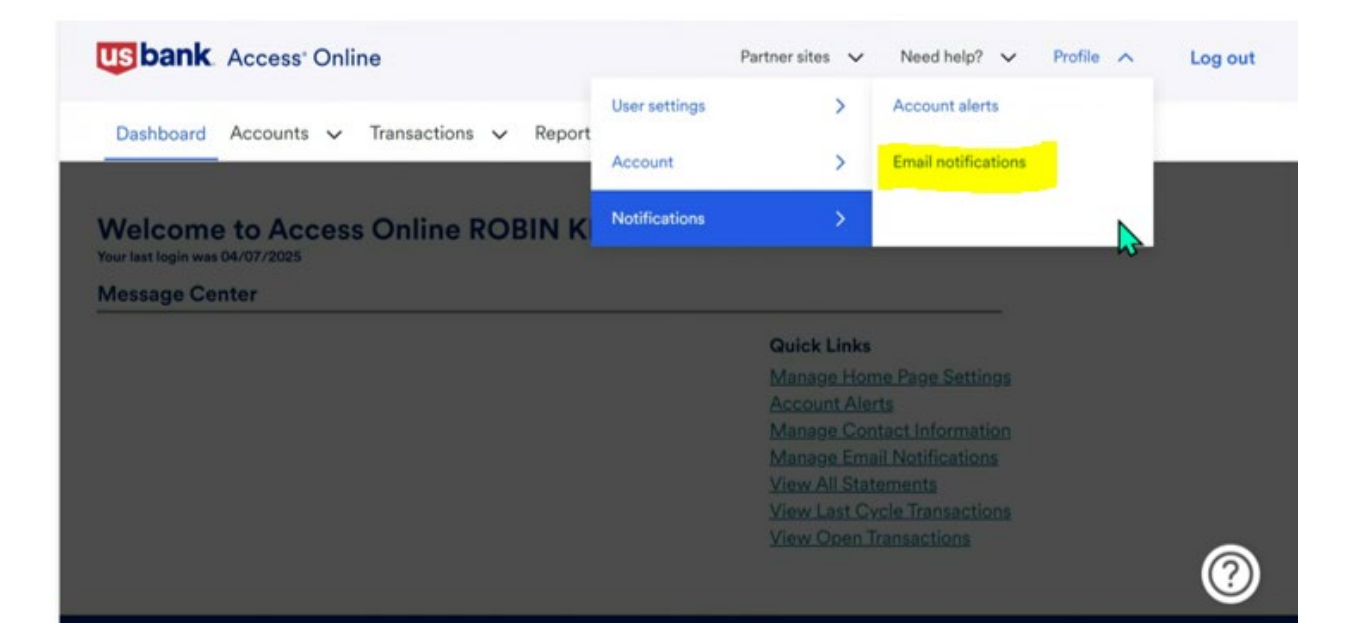

### **Status Notifications**

|  | Data | Exchange | í |
|--|------|----------|---|
|--|------|----------|---|

- Successful Upload
- Unsuccessful Upload

#### Dispute Status Email Notification

Send notification when the status of my dispute changes.

#### □ Password Expiration Email Notification

Send notification 10 days and 3 days prior to password expiration.

| Daily                   |                      |       |  |
|-------------------------|----------------------|-------|--|
| O Weekly:               | $\sim$               |       |  |
|                         |                      | NS.   |  |
|                         |                      |       |  |
|                         |                      |       |  |
| Pending Approv          | er's Transaction App | roval |  |
| Pending Approv<br>Daily | er's Transaction App | roval |  |

## Rejected Transaction Email Notification (i)

□ Send rejected transaction notifications.